## Modifier les autorisations des applications sur votre téléphone Android

Vous pouvez autoriser certaines applications à utiliser diverses fonctionnalités de votre téléphone, comme votre caméra ou votre liste de contacts. Les applications envoient une notification lorsqu'elles ont besoin de votre autorisation pour utiliser les fonctionnalités du téléphone. Vous pouvez alors **Autoriser** ou **Refuser**. Vous pouvez également modifier les autorisations d'un certain type ou que vous avez accordées à une application donnée depuis les paramètres de votre téléphone.

**Important** : Certaines de ces étapes ne s'appliquent qu'à Android 11 ou version ultérieure. Découvrez comment vérifier la version d'Android installée sur votre appareil.

## Modifier les autorisations d'une application

- 1. Sur votre téléphone, ouvrez l'application Paramètres.
- 2. Appuyez sur Applications.
- 3. Appuyez sur l'application à modifier. Si elle ne s'affiche pas, appuyez sur **Afficher toutes les applications**, puis sélectionnez votre application.
- 4. Appuyez sur Autorisations.
  - Si vous avez accordé ou refusé des autorisations pour l'application, elles s'afficheront ici.
- 5. Appuyez sur un paramètre d'autorisation pour le modifier, puis sélectionnez **Autoriser** ou **Ne pas autoriser**.

Pour les autorisations d'accès à la position, à l'appareil photo et au micro, les options suivantes peuvent être disponibles :

- **Toujours autoriser (localisation uniquement)** : l'application peut utiliser l'autorisation à tout moment, même lorsqu'elle n'est pas en cours d'utilisation.
- Autoriser seulement si l'appli est en cours d'utilisation : l'application ne peut utiliser l'autorisation que lorsqu'elle est en cours d'utilisation.
- **Toujours demander** : chaque fois que vous ouvrez l'application, vous êtes invité à autoriser l'application à utiliser l'autorisation. Elle peut utiliser l'autorisation jusqu'à ce que vous fermiez l'application.
- **Ne pas autoriser** : l'application ne peut pas utiliser l'autorisation, même lorsqu'elle est en cours d'utilisation.

## Modifier des autorisations en fonction de leur type

Vous pouvez vérifier quelles applications ont le même paramètre d'autorisation (par exemple, l'autorisation de consulter votre agenda).

- 1. Sur votre téléphone, ouvrez l'application Paramètres.
- 2. Appuyez sur **Confidentialité Gestionnaire d'autorisations**.
- 3. Appuyez sur un type d'autorisation.
  - Si vous avez accordé ou refusé des autorisations pour des applications, elles s'afficheront ici.
- 4. Pour modifier les autorisations d'une application, appuyez sur l'application, puis sélectionnez vos paramètres d'autorisation.

Types d'autorisations Supprimer automatiquement les autorisations des applications inutilisées Désactiver l'accès à l'appareil photo ou au micro sur votre appareil

## Autres ressources

- Télécharger des applications sur votre appareil Android
- •
- Supprimer ou désactiver des applications sur Android